## Commonwealth of Massachusetts Executive Office of Health and Human Services

# **Virtual Gateway**

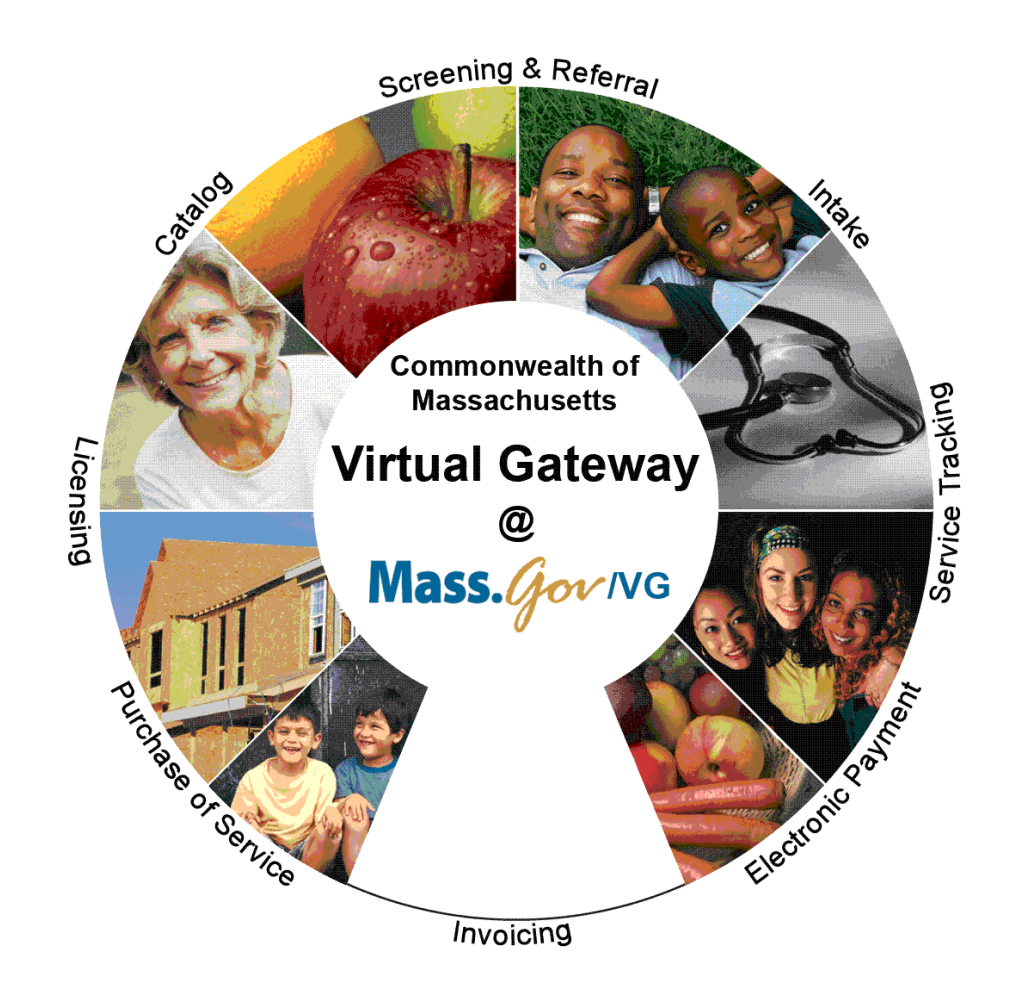

CBHI Export/File Import to MS Excel Reference Guide

February 2015 R3.0 v1

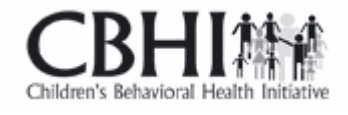

## **CBHI Export/File Import to MS Excel Reference Guide**

#### **Table of Contents**

| LOGON TO VIRTUAL GATEWAY               | 3 |
|----------------------------------------|---|
| EXPORT CANS FILES                      | 3 |
| Exporting Layout (Column Headings)     | 3 |
| Export File (Data)                     | 4 |
| USING MS EXCEL TO VIEW EXPORTED REPORT | 5 |
| AUDITING                               | 7 |
| Performance Tip                        | 7 |
| QUESTIONS OR NEED ASSISTANCE?          | 8 |

## Logon to Virtual Gateway

To log on to the **Virtual Gateway (VG)**, go to <u>www.mass.gov/vg</u> and select the link "Logon to Virtual Gateway". Select the **Children's Behavioral Health Initiative** (**CBHI**) business service to enter CANS in the VG.

*Note:* See the Login Assistance page at <u>www.mass.gov/eohhs/provider/training-and-edu/vg/login-help-for-providers-and-state-agency-staff.html</u> for more information on setting up a Virtual Gateway (VG) account.

#### Important Note For MCE and Organization VG CBHI Roles:

Only users with **MCE** (Managed Care Entity) and **CBHI Organization** roles have access to export files from the CANS application.

### **Export CANS Files**

Exporting CANS records is a two-step process.

- 1. Exporting the layout (column headings)
- 2. Exporting the file (data)

#### Exporting Layout (Column Headings)

1. From the CANS Welcome page, select the [Export] tab.

*Note:* The Export tab is only available to users who have the designated organization role in CBHI.

- 2. Select the [Export Layout] button.
- 3. Select the [**OK**] button.

| View CANS                                                                                     | Print Blank Form | Reports        | Manage Consent | Export |  |  |  |
|-----------------------------------------------------------------------------------------------|------------------|----------------|----------------|--------|--|--|--|
| Export CANS recor                                                                             | 'ds              |                |                |        |  |  |  |
| C Export Complete CANS C Export C Export Limited CANS data with Agency<br>File Layout Details |                  |                |                |        |  |  |  |
| Export From :                                                                                 | 12/9/2010        | Export To : 12 | 2/15/2010      |        |  |  |  |
| (Note: Click 'Cancel' button to clear any previous error messages if exists.)                 |                  |                |                |        |  |  |  |

The File Download dialog box will appear on screen asking "**Do you want to open or save this** file?"

4. Select the [Save] button.

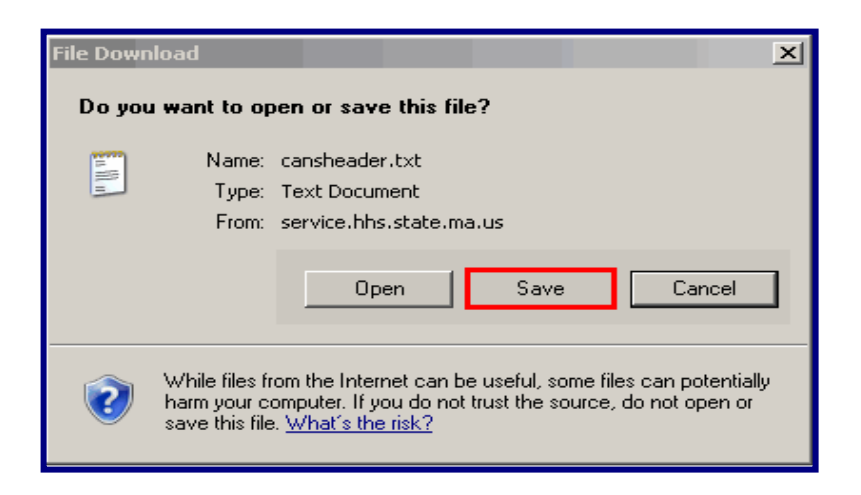

*Note:* Remember to rename and save file to the appropriate directory on your computer. This saves the column headings for later use.

*Tip:* The default name for the Export Layout is "*cansheader.txt*" and the file type is Text.

#### **Export File (Data)**

- 1. From the Export page, select the [Export File] button.
- 2. Enter [**Export From:**] date or select the Calendar (<sup>IIII</sup>) icon to select date. (Format: mm/dd/yyyy)
- 3. Enter [**Export To:**] date or select the Calendar (<sup>IIII</sup>) icon to select date. (Format: mm/dd/yyyy)

Note: We recommend limiting date range to one week.

4. Select the [**OK**] button.

| View CANS                                                                     | Print Blank Form        | Reports     | Manage Consent             | Export       |          |  |  |
|-------------------------------------------------------------------------------|-------------------------|-------------|----------------------------|--------------|----------|--|--|
| Export CANS reco                                                              | rds                     |             |                            |              |          |  |  |
| <ul> <li>Export Cor</li> <li>File</li> </ul>                                  | nplete CANS O<br>Layout | Export      | C Export Limited C Details | ANS data wit | h Agency |  |  |
| Export From :                                                                 | 12/9/2010               | Export To : | 12/15/2010                 |              |          |  |  |
| (Note: Click 'Cancel' button to clear any previous error messages if exists.) |                         |             |                            |              |          |  |  |

The File Download dialog box will appear on screen asking "Do you want to open or save this file?"

5. Select the [Save] button.

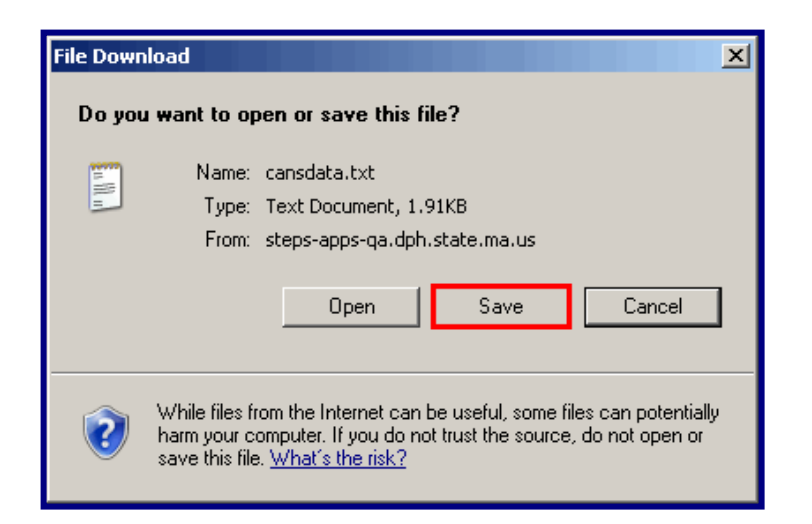

#### Things to Remember:

- Remember to rename and save file to the appropriate directory on your computer. This saves the CANS data for later use.
- The default name for the Export File is "cansdata.txt" and the file type is Text.

Once both files are saved to your computer, logout of the CANS application.

#### **Using MS Excel to View Exported Report**

Since the exported file has been saved in txt format, to view it in Excel follow these steps:

#### **Open MS Excel**

- 1. Select the [Start] menu (located in lower left of computer monitor).
- 2. Select the [Programs] link.
- 3. Select the [Microsoft Office] link.
- 4. Select the [Microsoft Office Excel 2003] (or similar version) link.

| ((())) | <b>1</b>   | Programs •       | <b>a</b> | Microsoft Office | Þ | Microsoft Office Word 2003           |
|--------|------------|------------------|----------|------------------|---|--------------------------------------|
|        | -          |                  | 6        | SnagIt 7         | ۲ | Microsoft Office Excel 2003          |
| na     | ٢          | Documents •      | · 🛅      | Cisco            | ¥ | Microsoft Office PowerPoint 2003     |
| essio  | <b>V</b> - | Settings         | ·        | ×                | _ | Microsoft Office Publisher 2003<br>¥ |
| Prof   | P          | Search •         | •        |                  | l |                                      |
| a XP   | 0          | Help and Support |          |                  |   |                                      |
| swopi  |            | Run              |          |                  |   |                                      |
| Win    | 0          | Shut Down        |          |                  |   |                                      |

#### A) Export File (CANS Data) from within MS Excel

- 1. Select the [**File**] menu.
- 2. Select the [**Open**] link.
- 3. Locate the directory (specific drive/folder of the saved file) of saved file.

- 4. Select drop-down arrow next to [Files of type:]; select [All Files].
- 5. Highlight the file to open (example: cansdata).
- 6. Select the [**Open**] button.

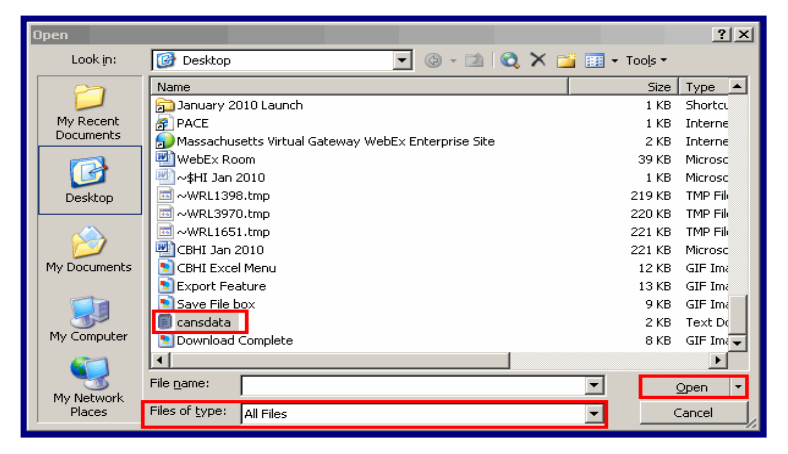

- 7. Select the radio button next to **Delimited**.
- 8. Select the [Next] button.

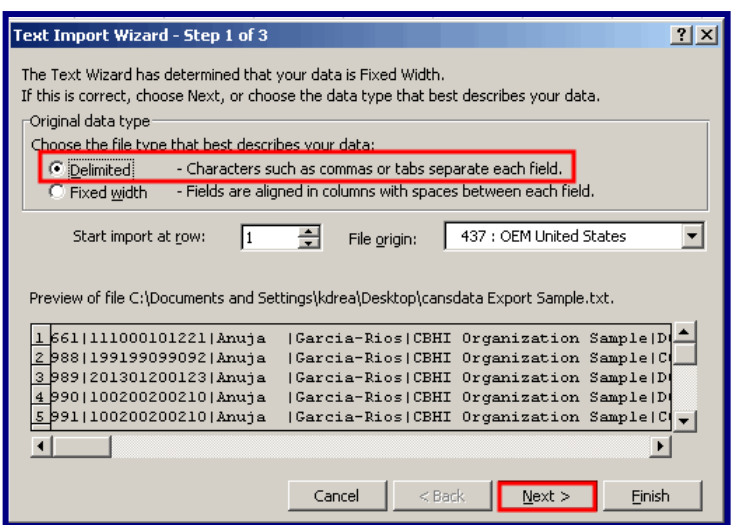

- 9. Under the Delimited section,
  - Uncheck the [Tab] checkbox.
  - Check the [Other] checkbox.
  - Next to the Other checkbox, enter the [**Pipe-delimiter**] ( | ) symbol located above the Enter key on keyboard.
- 10. Select the [Next] button.

| Text In         | nport Wizard - St                             | ep 2 of 3                    |                              |                  |                |            | ? ×    |
|-----------------|-----------------------------------------------|------------------------------|------------------------------|------------------|----------------|------------|--------|
| This s<br>how y | creen lets you set th<br>our text is affected | e delimiters<br>in the previ | your data conta<br>ew below. | ins. You can see |                |            |        |
|                 | iters<br>Tab Semic<br>Space Qther             | olon<br>::                   | ⊂ <u>C</u> omma              | Treat consecutiv | ve delimiti    | ers as one | ,<br>] |
| -Data g         | review                                        |                              |                              |                  |                |            |        |
| 661             | 111000101221                                  | Anuja                        | Garcia-Rios                  | CBHI Organiz     | ation S        | Sample     | 00     |
| 988             | 199199099092                                  | Anuja                        | Garcia-Rios                  | CBHI Organiz     | ation S        | Sample     | coi    |
| 989             | 201301200123                                  | Anuja                        | Garcia-Rios                  | CBHI Organiz     | ation S        | Sample     | DOI    |
| 990             | 100200200210                                  | Anuja                        | Garcia-Rios                  | CBHI Organiz     | ation S        | Sample     | DOI    |
| 991             | 100200200210                                  | Anuja                        | Garcia-Rios                  | CBHI Organiz     | ation S        | Sample     | C01 🗕  |
|                 |                                               |                              |                              |                  |                |            |        |
|                 |                                               |                              | Cancel                       | < <u>B</u> ack   | <u>N</u> ext > | <u> </u>   | nish   |

11. Select all of the columns in the Data preview section,

- Select the first column, then using the bottom scroll bar and scroll to the last "General" column which will have the ^ character.
- Press and hold down the Shift-key and Select the last [General] column with the character.
- 12. From the Column data format,
  - Select the radio button next to [Text].
  - Note: You can easily change number formats later in Excel, if needed.
- 13. Select the [Finish] button.

| Text In                             | nport Wizard - St                                                                    | ep 3 of 3                                |                                                   |                                                        | ? ×                  |
|-------------------------------------|--------------------------------------------------------------------------------------|------------------------------------------|---------------------------------------------------|--------------------------------------------------------|----------------------|
| This so<br>the Da<br>'Gene<br>value | reen lets you select<br>ta Format.<br>eral' converts numer<br>es to dates, and all r | each colu<br>ric values (<br>remaining ) | mn and set<br>to numbers, date<br>values to text. | Column data format<br>General<br>C Text<br>C Date: MDY |                      |
| -Data p                             | <u>A</u> dvanced.                                                                    | ···· ]                                   |                                                   | C Do not import column (skip)                          |                      |
| Text                                | Text                                                                                 | Text                                     | Text                                              | Text                                                   | Ter+ /               |
| 661                                 | 111000101221                                                                         | Anuja                                    | Garcia-Rios                                       | CBHI Organization Sample                               |                      |
| 988                                 | 199199099092                                                                         | Anuja                                    | Garcia-Rios                                       | CBHI Organization Sample                               | CO1                  |
| 989                                 | 201301200123                                                                         | Anuja                                    | Garcia-Rios                                       | CBHI Organization Sample                               | D01                  |
| 990                                 | 100200200210                                                                         | Anuja                                    | Garcia-Rios                                       | CBHI Organization Sample                               | 001                  |
| 991                                 | 100200200210                                                                         | Anuja                                    | Garcia-Rios                                       | CBHI Organization Sample                               | 801 <del>-</del>   - |
|                                     | l                                                                                    |                                          | •                                                 |                                                        |                      |
|                                     |                                                                                      |                                          | Cancel                                            | < <u>B</u> ack Next > Ein                              | ish                  |

#### Auditing

All actions performed in the Massachusetts CANS system are logged including actions performed, user id, date and time. This enables administrators to have an audit trail of activities.

## Performance Tip

If application performance appears to be slow, use browser options to clear cookies, history and/or cache. Please see individual browser instructions for specific steps.

### **Questions or Need Assistance?**

Call Virtual Gateway Customer Service

1-800-421-0938

(617-847-6578 - TTY for those with complete or partial loss of hearing)

8:30 am to 5:00 pm Monday through Friday

Bookmark the Children's Behavioral Health Initiative Website:

www.mass.gov/masshealth/cans